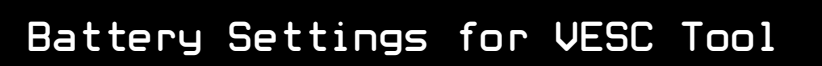

This guide will assist with setting up your board with VESC Tool battery settings for some of the common batteries currently available in the market.

000

#### Setting Battery Voltage Cutoff Start/End

Voltage cutoff only limits current and puts the board into low power mode.

- 1. Open the VESC Tool App
- 2. Scroll to the right on the top menu and select MOTOR CFG
- 3. 1st Drop-down: General
- 4. 2nd Drop-down: Voltage
- 5. Reference the chart below for your battery type and fill in the corresponding Battery Voltage Cuttoff Start and Battery Voltage Cuttoff End

| Battery Type                 | Stock XR | JWXR/CBXR | CBCSO   | TORque Pack |
|------------------------------|----------|-----------|---------|-------------|
| Battery Voltage Cutoff Start | 42.00 V  | 42.00 V   | 56.00 V | 53.00 V     |
| Battery Voltage Cutoff End   | 40.00 V  | 40.00 V   | 54.00 V | 51.00 V     |

6. Select WRITE

#### Setting Minimum/Maximum Voltage

These settings set the proper voltage range in order to shut the board off.

- 1. Make sure you are still on the MOTOR CFG menu
- 2. 1st Drop-down: General
- 3. 2nd Drop-down: Advanced
- 4. Reference the chart below for your battery type and fill in the corresponding **Minimal Input Voltage** and **Maximum Input Voltage**

| Battery Type          | Stock XR | JWXR/CBXR | CBCSO   | TORque Pack |
|-----------------------|----------|-----------|---------|-------------|
| Minimal Input Voltage | 39.00 V  | 39.00 V   | 52.00 V | 49.00 V     |
| Maximum Input Voltage | 66.00 V  | 66.00 V   | 88.00 V | 83.00 V     |

5. Select WRITE

## Setting High/Low Voltage Tiltback

These settings set the voltage range to engage tiltback when the limits are reached.

- 1. Make sure you are still on the APP CFG menu
- 2. 1st Drop-down: Balance
- 3. 2nd Drop-down: Tiltback
- 4. Reference the chart below for your battery type and fill in the corresponding **High Voltage** and **Low Voltage**

| Battery Type | Stock XR | JWXR/CBXR | CBCSO   | TORque Pack |
|--------------|----------|-----------|---------|-------------|
| High Voltage | 65.00 V  | 65.00 V   | 86.00 V | 82.00 V     |
| Low Voltage  | 45.00 V  | 45.00 V   | 60.00 V | 57.00 V     |

0

5. Select WRITE

10/25/22

Battery settings continued on next page.

0

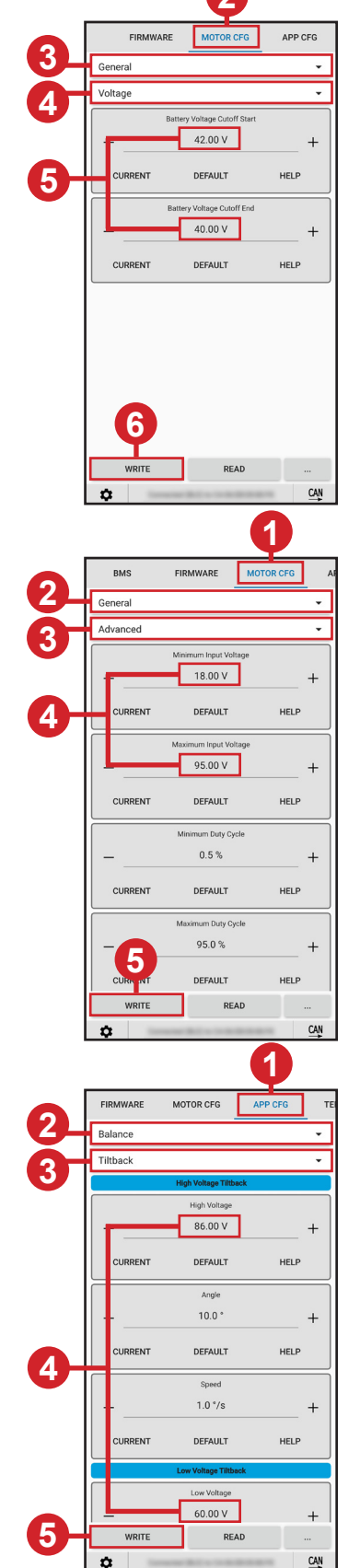

Page 1

o www.makerspev.com

0

0

# Battery Settings for VESC Tool

0

P

## Settings for VESC Tool Battery Percentage Gauge

This calibrates the battery percentage gauge in the VESC Tool app to display the proper info for your battery.

- 1. Make sure you are still on the MOTOR CFG menu
- 2. 1st Drop-down: Additional Info
- 3. 2nd Drop-down: Setup

3

4. Reference the chart below for your battery type and fill in the corresponding Battery Cells Series and Battery Capacity

| Battery Type         | Stock XR | JWXR/CBXR | CBCSO 30Q<br>Cells | CBCSO P28A<br>Cells | TORque Pack |
|----------------------|----------|-----------|--------------------|---------------------|-------------|
| Battery Cells Series | 15       | 15        | 20                 | 20                  | 19          |
| Battery Capacity     | 6.000 Ah | 10.500 Ah | 6.000 Ah           | 5.600 Ah            | 8.500 Ah    |

5. Select WRITE

Congratulations! You're all setup with battery settings. For additional tips and how-to's visit www.pev.dev and collaborate with the community.

000

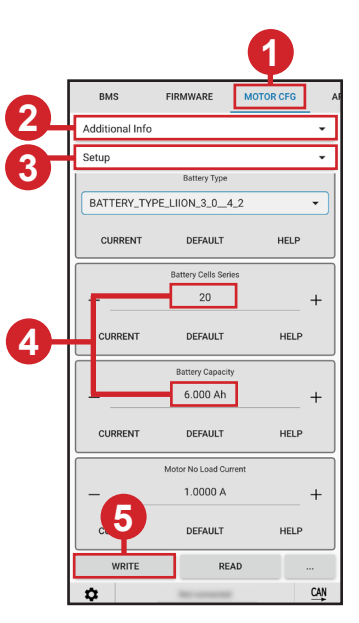

Page

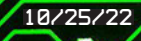

0 0

00

6

0 0 0